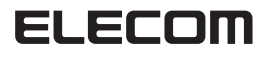

# USB to PS/PS2 ゲームパッドコンバータ JC-PS101U シリーズ、JC-PS102U シリーズ セットアップガイド

IICD

UNIVERSAL SERIAL BUS

E A

### ■はじめに

このたびは USBtoPS/PS2 ゲームパッドコンバータ JC-PS101 シリーズ、 JC-PS102 シリーズをお買い上げいただき誠にありがとうございます。 本セットアップガイドは、本製品のセットアップについて説明しています。 ご使用になる前に本セットアップガイドをよくお読みになり、正しくセット アップを行ってください。

本セットアップガイドでは、JC-PS101 シリーズの画面を使用しております が、JC-PS102シリーズをお使いの場合でも表示される画面に読み替えて手 順を進めてください。

# ドライバをインストールする

本製品をご利用いただくためには、ドライバのインストールが必要です。

本製品のドライバをインストールする手順について説明します。

🌒 必ず、ドライバをインストールしてから本製品を取り付けてください。誤っ てインストール前にパソコンに本製品を接続したときは、表示されている USB デバイスのインストールをキャンセルして本製品を取り外し、ドラ イバをインストールしてください。 USB デバイスのインストールが自動的に完了してしまった場合は、本製 品を一度パソコンから取り外して本製品のドライバをインストールし、パ ソコンの再起動後に本製品を接続しなおしてください。

# ■ Windows Vista™の場合

- 「
  管理者(Administrator)権限を持つユーザアカウントで Windows にロ グオンしておきます。
- 2 パソコンの CD-ROM ドライブに、本製品付属の CD-ROM を挿入しま す。
- ✓ 弊社 Web ページからドライバをダウンロードした場合は、手順6に進 んでセットアッププログラムを起動してください。
- 【スタート】メニューから「コンピュータ」をクリックします。
- ✓▲ 手順2でCD-ROMを挿入したCD-ROMをダブルクリックします。 CD-ROM の内容が表示されます。
- ⑤ JC-PS101 シリーズをお使いの場合は「JC-PS101Useries」-「Vistal の順に、JC-PS102シリーズをお使いの場合は「JC-PS102Useries」-[Vista]の順にフォルダをダブルクリックします。 フォルダの内容が表示されます。
- 6 「setup」をダブルクリックします。 ヤットアッププログラムが起動します。
- ▼ ユーザーアカウント制御画面が表示された場合は、「許可」をクリックし ます。

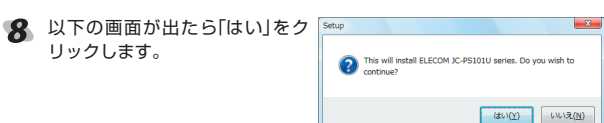

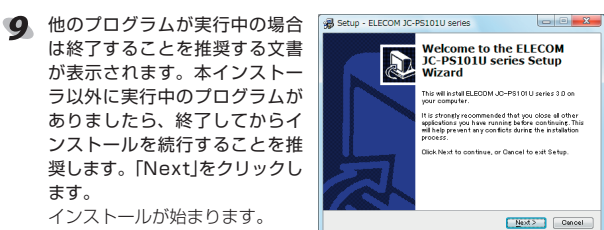

```
Welcome to the ELECOM
JC-PS101U series Setup
This will in stall ELECOM JC-PS101U series 3.0 c
                     ded that you close all other
                     Next > Cencel
```

奨します。「Next」をクリックし

インストールが始まります。

ます。

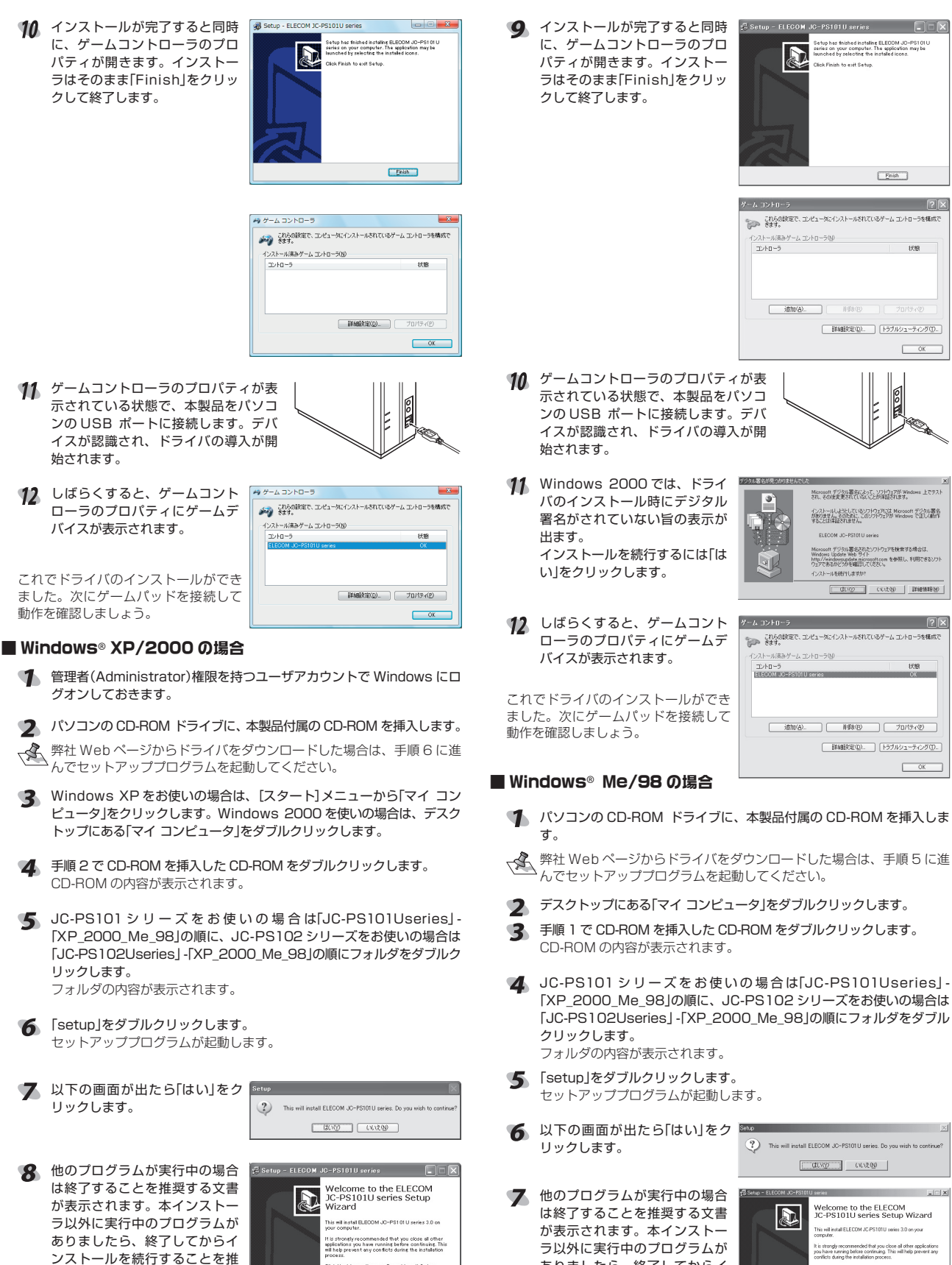

etup – ELECOM JC-PS101U series 🔏 インストールが完了すると同時 has finished installing ELECOM JD-PS101 on your computer. The application may be as finished installing ELECOM JC-PS101U series on mputer. The application may be launched by selection に、ゲームコントローラのプロ パティが開きます。インストー ラはそのまま[Finish]をクリッ クして終了します。 Finish Ensh 見ゲームオブション これらの設定で、コンピューダンインストールされているゲーム コントローラを構成で きます。 トローラ コントローラ ID | 音声チャット 「ジー」 このアプリケーションを使って、ゲームコントローラの設定とテストを行います。 状態 7 =4 30/kg = 5(g). 詳細設定型... トラブルシューティング団-最新の情報に更新(E) 追加(A)。 前時(E) OK ダ ゲームコントローラのプロパティが表 示されている状態で、本製品をパソコ ンのUSB ポートに接続します。デバ イスが認識され、ドライバの導入が開 始されます。 Microsoft デジタル署名によって、ソフトウェアが Windows 上で インストールしようとしているシフトウェアには Microsoft デジタル署名 がありません。そのために、このシフトウェアが Windows で正しく動作 考えことは実証をれません。 **10** Windows 98 の場合、インス バージョンの競合 コピーするファイルより新しいファイルがコンピュータ に存在します。 既存のファイルをそのまま使うことをお 勧めします トール時に右の画面が表示され Microsoft デジラル署名されたソフトウェアを検索する場合は、 Windows Update Web サイト http://windowspidete.nicrosoft.com を参照し、利用できるソ ウェアであるがくがたく幅辺してください。 たら、「はい」をクリックして進 めます。(2回表示されます。) ファイル名: joyhid.vxd 説明: JoyHID Virtual Device (2010) いいえの 詳細情報(例) Windows Me ではこの画面は表 示されません。 既存のファイルをそのまま使いますか? これらの設定で、コンピュータにインストールされているゲーム コントローラを構成で きます。 【は「「Y」 いいえ(N) すべて上 11 しばらくすると、ゲームコント | מו פּ- פּוּעבן פֿ-פ ローラのプロパティにゲームデ 2のアプリケーションを使って、ゲームコントロージの設定とテストを行います。 バイスが表示されます。 ゲームコントローラ(3) (通知(合)... 前(称(名)) プロパティ(P) 詳細設定型..
トラブルシューティング①. これでドライバのインストールができ OK ました。次にゲームパッドを接続して 動作を確認しましょう。 更新任〉 追加(4)... 首印秋(8) プロパティビ 動作の確認・調整をする 2 本製品が正常に認識され、動作しているか確認します。 ■コントロールパネルで確認する コントロールパネルの「ゲームコントローラ」または「ゲームオプション」画面 から本製品の動きを確認できます。次の手順で「ゲームコントローラ」または 「ゲームオプション」画面を表示します。 「XP\_2000\_Me\_98」の順に、JC-PS102 シリーズをお使いの場合は [JC-PS102Useries]-[XP 2000 Me 98]の順にフォルダをダブル - Windows Vista ™で本製品のプロパティ画面を表示する場合は、必ず 管理者権限を持つユーザアカウントで Windows にログオンしてくださ い。標準ユーザでは当社製の本製品のプロパティ画面が表示されません。 ・Windows Vista ™の場合 管理者(Administrator)権限を持つユーザアカウントで Windows にログ オンしておき、[スタート]メニュー→[コントロールパネル]の順に選択し ます。[ハードウェアとサウンドをクリックし、[ゲームコントローラ]を This will install ELECOM JC-PS101U series. Do you wish to con クリックします。「ゲームコントローラ」画面が表示されます。 ・Windows<sup>®</sup>XPの場合 [スタート]メニュー→[コントロールパネル]の順に選択します。[プリン Welcome to the ELECOM JC-PS101U series Setup Wizard タとその他のハードウェア]をクリックし、[ゲームコントローラ]をクリッ will install ELECOM JC-PS101U series 3.0 on your クします。「ゲームコントローラ」画面が表示されます。 trongly recommended that you close all other applications are suming before continuing. This will help prevent any into during the installation process. ・Windows®Me/2000/98の場合 ありましたら、終了してからイ Next to continue, or Cancel to exit Setup [スタート]メニュー→[設定]→[コントロールパネル]→[ゲームオプショ ンストールを続行することを推 ン]の順に選択します。「ゲームオプション」画面が表示されます。

Next> Cancel

- 1 -

Next> Dancel

奨します。「Next」をクリックし

インストールが始まります。

ます。

● 本製品にPS用ゲームパッドもしくはPS2用ゲームパッドを接続します。

3 ゲームパッドの「ANALOG」ボタンを押し、ランプが点灯している状態

AR ELECOM IC DOL

Calibrate

Test III Force Feedback Test III Abou

0 0 0 6 6 6

. . . . . .

Test Force Feedback Test About

**`**\_\_\_\_\_\_

Left Motor Right Moto

V Sine

D Pw

🤈 ゲームパッドが接続されているほう 🛛 🗖 ಶ – 🗠 コントローフ これらの説気で、エンピュータにインストールされているデーム エントロークを構成で のゲームデバイスをクリックして指 に済みゲーム コントローデドが 定し、「プロパティ」ボタンをクリッ クします。 【詳細訳定(D). プロパティ(E)

☑ [Test]タブでは、各ボタンの動きを確認できます。

⑤ [Vibration Test]タブでは、振動のテストができます。

「About]タブでは本製品のドライバのバージョンを確認できます。

[Test]タブで左右スティックのみが動作しなかった場合や中心があっていな

通常は本製品の接続時に自動的に調整しますので、調整の必要がありま

「コントロールパネルで確認する」を参考にして、本製品に PS 用ゲームパッ

グ ゲームパッドがデジタルモードの場合は、ゲームパッドの「ANALOG」

せん。正しく動作しなかったり、スティックの中央がずれてしまったり

ドもしくは PS2 用ゲームパッドを接続してプロパティ画面を表示します。

🚧 ELECOM JC-PS101U seriesのプロパティ

Calibrate

Test E Force Feedback Test About

ant to test, if it's lights up,it's workin

0 0

Hat Switch

 $\bigcirc$ 

6 6

0 0

OK キャンセル 適用(A)

Reset

ハットスイッチの動きを表示します。-

右スティックの動きを表示します。

左スティックの動きを表示します。

1~12の各ボタンの状態を表示し

チェックすると左右のモータを入れ替えて-

有効にする命令(DirectXのプログラム上

で使用されている振動の命令です)をチェッ

[Left Motor]をクリックすると左のモータ

を、「Right Motor」をクリックすると右の モータを振動します。もう一度クリックす

振動テストする大きさを指定します。 -

▼ □ K ボタンをクリックします。

□ ○K ボタンをクリックします。

「ゲームコントローラ」または「ゲーム

など調整の必要がある場合のみご利用ください。

ボタンを押し、ランプが点灯している状態にします。

プロパティ画面を閉じます。

オプション一画面を閉じます。

いときにスティックを調整します。

[Test]タブをクリックします。

にします。

ます。

振動します。

クします。

8

ると振動を停止します。

初期値に戻します。---

■スティックを調整する

Calibrate」ボタンをクリックします。

1回押します。

OK

Ô

Reset

Exchange th Left & Right Motor

Delquit

2 X

キャンセル

OK キャンセル 潮用

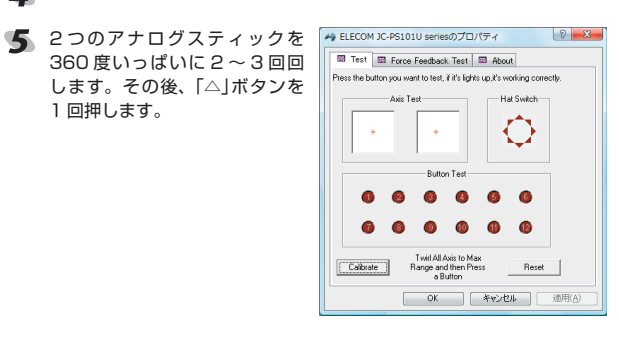

6 左右のスティックに触れないよう MELECOM JC-PS101U seriesのプロパティ ? X Test E Force Feedback Test About にして、もう1 度[△]ボタンを Press the button you want to test, if it's lights up,it's working correc 1回押します。 -Hat Switch Ô A A A Don't Twirl Any Axis then Press a Button Calibrate Reset OK キャンセル 油用(A

▼ アナログスティックの調整が終了します。 アナログスティックを傾けない状態で、「+」の表示が2つとも中央に 来ていれば調整は完了です。ずれていればもう一度調整をやり直してく ださい。

Windows Vista ™をお使いの場合のみ、アナログスティックの調整後 に自動的にゲームコントローラのプロパティが閉じますので、もう一度 ゲームパッドが接続されているゲームデバイスをクリックして指定し、 「プロパティ」をクリックして表示してください。

#### "PLAYSTATION®3" で使う PS3 ™で本製品を利用する方法について説明します。

# 使用上の制約事項

本製品を PS3 ™で使用するときは、次の点にご注意ください。

- Windows<sup>®</sup>のゲームコントローラのプロパティ画面で設定できる機能は、 PS3 ™で利用できません。
- システムソフトウェアバージョンは、最新のバージョンをお使いください。 (ver.1.70 以降 2007 年 5 月現在)
- 本製品に接続した PS ゲームパッドもしくは PS2 用ゲームパッドは、ア ナログモードで使用してください。
- モーションセンサーに相当する機能は対応しておりません。ゲームによっ ては、コントローラの傾きで方向を入力するように初期設定されているも のがあります。この場合はゲーム側の設定を「左スティック」など本製品で 利用できるキーに設定しなおしてください。
- 詳しくは「リッジレーサー7でお使いの場合」を参照してください。
- "PlayStation"、"PlayStation2" 規格のゲームには対応しておりません。 • 振動機能には対応しておりません。
- 本製品には PS ボタンに相当するボタンはありません。そのため PS ボタ ンを使用する機能が利用できません。「ゲーム終了」「コントローラ割り当 「本体の電源を切る」といった操作は、PS3™のワイヤレスコントロー
- ラ(SIXAXIS)を使用してください。 ゲームによっては、コントローラ ID1 (コントローラ割り当て)のコントロー ラしか使用できない場合があります。この場合は、本製品側で ID 変更がで きないため、PS3™に本製品のみ接続するか、または本製品のコントロー ラIDが1になるようにPS3™のワイヤレスコントローラ(SIXAXIS)の コントローラ ID を 2 以降(JC-PS102U をお使いの場合は 3 以降)に設定 することで使用できます。詳しくは「コントローラ ID1 で使うには」を参照 してください。

# ■システムソフトウェア バージョンの確認

PS3 ™でご使用になる場合は、システムソフトウェア バージョンを最新のバー ジョン(ver.1.70 以降 2007 年5月現在)にしてください。次の手順でソフト ウェア バージョンを確認します。

"XMB" から[設定]--[本体設定]--[本体情報]を選択します。 本体情報が表示されます。

システムソフトウェア バージョンが 1.70 以降であることを確認します。 システムソフトウェア バージョンが 1.70 以降でない場合は、システ ムアップデートを実行して、PS3™のシステムソフトウェアをアップ デート(更新)してください。 システムアップデートの手順については、PS3™のマニュアルをご覧 ください。

# ■本製品を接続する

- ◀ 本製品にPS用ゲームパッドもしくはPS2用ゲームパッドを接続します。
- ◆ 本製品の USB ケーブルを PS3 ™の USB ポートに接続します。
- 1 自動的に本製品が認識されます。

# ■本製品をコントローラ ID1 で使うには

ゲームによっては、コントローラ ID1 (コントローラ割り当て)のコントロー ラしか使用できない場合があります。本製品には PS ボタンに相当するボタ ンが搭載されていないため、本製品側でコントローラ ID を変更できません。 ワイヤレスコントローラ(SIXAXIS)のコントローラ ID を変更することで対 応します。 次の手順で本製品をコントローラ ID1 に設定します。

- 本製品を接続しない状態でゲームを起動します。
- ワイヤレスコントローラ(SIXAXIS)の PS ボタンを押します。
- 3 「コントローラ割り当て」を選択し、ワイヤレスコントローラ(SIXAXIS) の〇ボタンを押します。

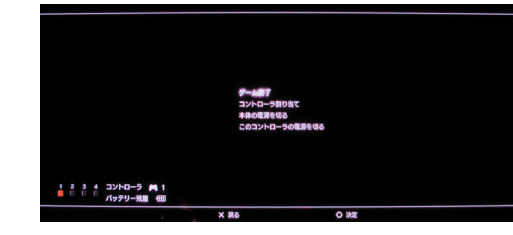

「コントローラ割り当て」を 1 以外(JC-PS102U をお使いの場合は 1 と2以外)に設定し、ワイヤレスコントローラ(SIXAXIS)の〇ボタンを 押します。

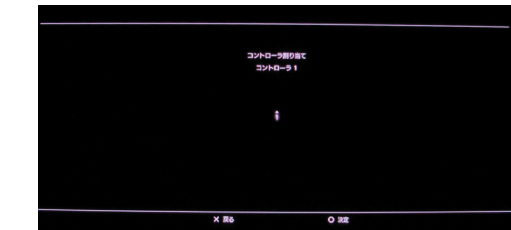

- 5 本製品以外に複数のワイヤレスコントローラ(SIXAXIS)がある場合は、 手順3と4を繰り返し、ID1以外(JC-PS102Uをお使いの場合は ID1、ID2 以外)に設定します。
- 本製品にPS用ゲームパッドもしくはPS2用ゲームパッドを接続します。

#### ▼本製品を PS3 ™に接続します。

ゲームの終了は、ワイヤレスコントローラ(SIXAXIS)の PS ボタンを <sup>1</sup>使用してください。

# リッジレーサー7でお使いの場合

ゲームによっては、初期設定でハンドル操作がモーションセンサーによる傾 き入力に設定されているものがあります。たとえばリッジレーサー7の場合 は、初期設定がモーションセンサーのため、ゲームがスタートすると方向キー を何も入れてない状態でも左に曲がって走るという症状が発生します。

この場合はゲーム側で用意されているオプション(ゲームによって名称が異な ります)から変更してください。

ゲーム側でオプションを変更する場合には、かならずゲーム付属の取扱 説明書を参照のうえ、表示される画面に応じて設定を変更してください。

### 次の手順では、リッジレーサーフを例として設定を変更しています。

- ¶ ゲームを起動して、メニューから「OPTION」−「キーアサイン」の順に選 択します。
- 本製品が認識されているコントローラ ID を選択します。
- 【 「ステアリング」を「左スティック」に設定します。
- 4 「決定」を選択します。
- 5 再度「決定」を選択します。 設定が保存されます。

# 困ったときは

本セット

本セット

本ヤット したら、

本製品の

実行した

ださい。

本製品の

たは役務

Window

登録商標

RIDGE

"PlaySt

ンメント

エンタテ

その他の

本製品は

ます。

#### Q PLAYSTATION ® 3 のゲームで動作しない

A PS3 のワイヤレスコントローラ(SIXAXIS)のコントローラ ID が 1 になっ ていませんか?ゲームによっては、コントローラ ID1(コントローラ割り当 て)のコントローラしか使用できない場合があります。 「コントローラ ID1 で使うには」参照

### Q PLAYSTATION<sup>®</sup>3のゲームで方向キーがおかしい

A ハンドル操作がモーションセンサーによる傾き入力に設定されていません か?ゲームによっては、初期設定でハンドル操作がモーションセンサーによ る傾き入力に設定されているものがあります。たとえばリッジレーサー7 の場合は、初期設定がモーションセンサーのため、ゲームがスタートすると 方向キーを何も入れてない状態でも左に曲がって走るという症状が発生しま す。この場合はゲーム側で用意されているオプション(ゲームによって名称 が異なります)から変更してください。 「リッジレーサー7でお使いの場合」参照

| 【商品に関する             | あ問合せは】     |              |  |
|---------------------|------------|--------------|--|
| エレコム総合インフォメーションセンター |            |              |  |
|                     | TEL :      | 0570-084-465 |  |
|                     | FAX :      | 0570-050-012 |  |
| [受付時間]              | 9:00~12:00 | 13:00~18:00  |  |
|                     |            | 年中無休         |  |

| USB to PS/PS2 ゲームバッドコンバータ<br>JC-PS101U シリーズ、JC-PS102U シリーズ<br>セットアップガイド<br>2007 年 6 月 15 日 第 4 版                 |
|----------------------------------------------------------------------------------------------------|
| アップガイドの著作権は、エレコム株式会社が保有しています。<br>アップガイドの内容の一部または全部を無断で複製 / 転載することを禁止させていただき                                      |
| アップガイドの内容に関しては、万全を期しておりますが、万一ご不審な点がございま<br>販売店までご連絡願います。                                                         |
| 土様および外観は、製品の改良のため予告なしに変更する場合があります。                                                                               |
| 結果の影響につきましては、上記の理由にかかわらず責任を負いかねますのでご了承く                                                                          |
| うち、戦略物資または役務に該当するものの輸出にあたっては、外為法に基づく輸出ま<br>取引許可が必要です。                                                            |
| <sup>S®</sup> 、Windows Vista ™および Windows Vista ™ロゴは米国 Microsoft の商標または<br>です。                                   |
| RACER ™ 7 ©2006 NAMCO BANDAI Games Inc.                                                                          |
| ation"、 "PLAYSTATION" および "PSP" は株式会社ソニー・コンピュータエンタテイ<br>の登録商標です。また、"XMB"はソニー株式会社および株式会社ソニー・コンピュータ<br>インメントの商標です。 |
| 会社名、商品名は各社の商標または登録商標です。                                                                                          |
| 株式会社ソニー・コンピュータエンタテインメントの許諾を受けておりません。                                                                             |